## 設定の確認と変更について

### アカウント設定の使い方

#### ■アカウント設定の変更

アカウントの内容を変更する場合は①の「設定」から、②「アカウント設定」をタップします。

ご自身の登録情報が表示されますので、それぞれ変更したい内容を タップにてご変更下さい(※変更可能な箇所は図の青枠部分です) 変更が終わりましたら最後に③「変更を確認」ボタンをタップにて 変更内容が保存されます。

#### 各項目の詳細は以下の表をご確認下さい。

| 項目       | 変更の有無 | 備考                                |
|----------|-------|-----------------------------------|
| 姓        | 変更可   |                                   |
| 名        | 変更可   |                                   |
| ふりがな(姓)  | 変更可   |                                   |
| ふりがな(名)  | 変更可   |                                   |
| 生年月日     | 変更可   |                                   |
| 電話番号     | 変更不可  | 変更は「とうみレッツ号予約セン<br>ター」へご連絡下さい     |
| その他電話番号1 | 変更不可  |                                   |
| その他電話番号2 | 変更不可  |                                   |
| 性別       | 変更可   |                                   |
| 住所       | 変更不可  | 変更は「とうみレッツ号予約セン<br>ター」までお問合せください。 |
| メールアドレス  | 変更可   |                                   |

### ■ログアウトの仕方

④の「ログアウト」をタップすると、「とうみレッツ号」アプリからログアウトすることが出来ます。

### ■アカウントの解約の仕方

「とうみレッツ号」を解約したい場合、⑤の「アカウントの解約」 をタップし、確認画面が出た後、「アカウントを解約」ボタンタッ プで解約可能です。

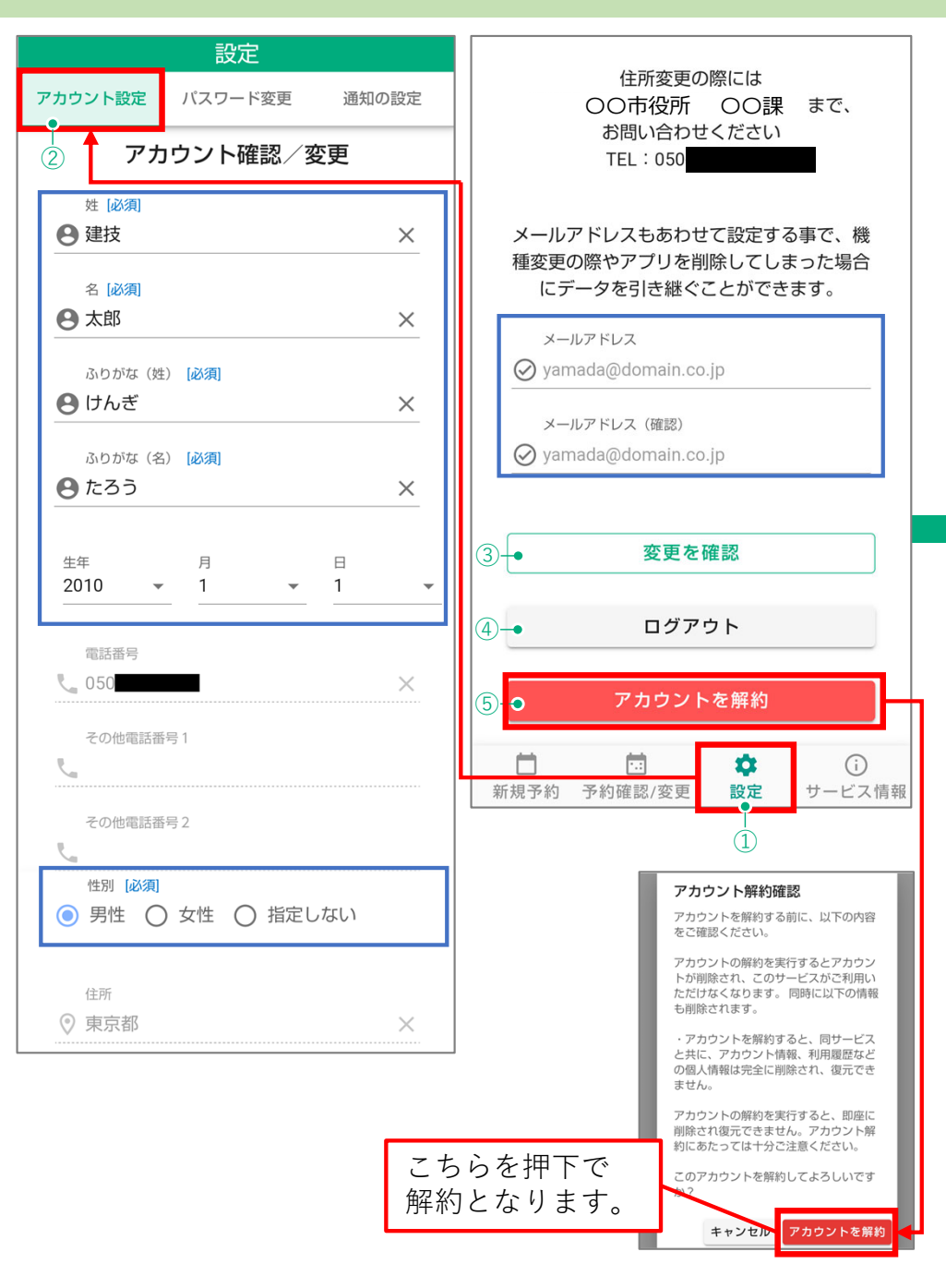

# 設定の確認と変更について

## パスワードと通知の設定の変更方法

#### ■パスワードの変更方法

「とうみレッツ号」アプリのパスワードを変更する場合は①の「設 定」から、②「パスワード変更」をタップします。

③のパスワード変更画面が表示されますので、

「現在のパスワード」に変更前のパスワードを入力します。

「新しいパスワード」に変更後のパスワードを入力します。

「新しいパスワード(確認)」にもう一度パスワードを入力します。

全て入力が終わりましたら、最後に④の「パスワードを変更する」 ボタンをタップにてパスワード変更が完了します。

#### ■通知の設定の変更方法

とうみレッツ号の到着をお知らせする通知の設定を変更する場合は ⑤の「設定」から、⑥の「通知の設定」を押下します。

通知の設定変更画面が表示されますので、

⑦の「とうみレッツ号接近通知(約5分前)」と 「予約リマインド通知(当日7時以後)」の通知方法で3つの選択肢 からお好きな物をご選択下さい。

選択後終わりましたら、最後に⑧の「変更を確認」ボタンをタップ にて変更内容が保存されます。

※各通知方法の意味についてはP7をご参照下さい

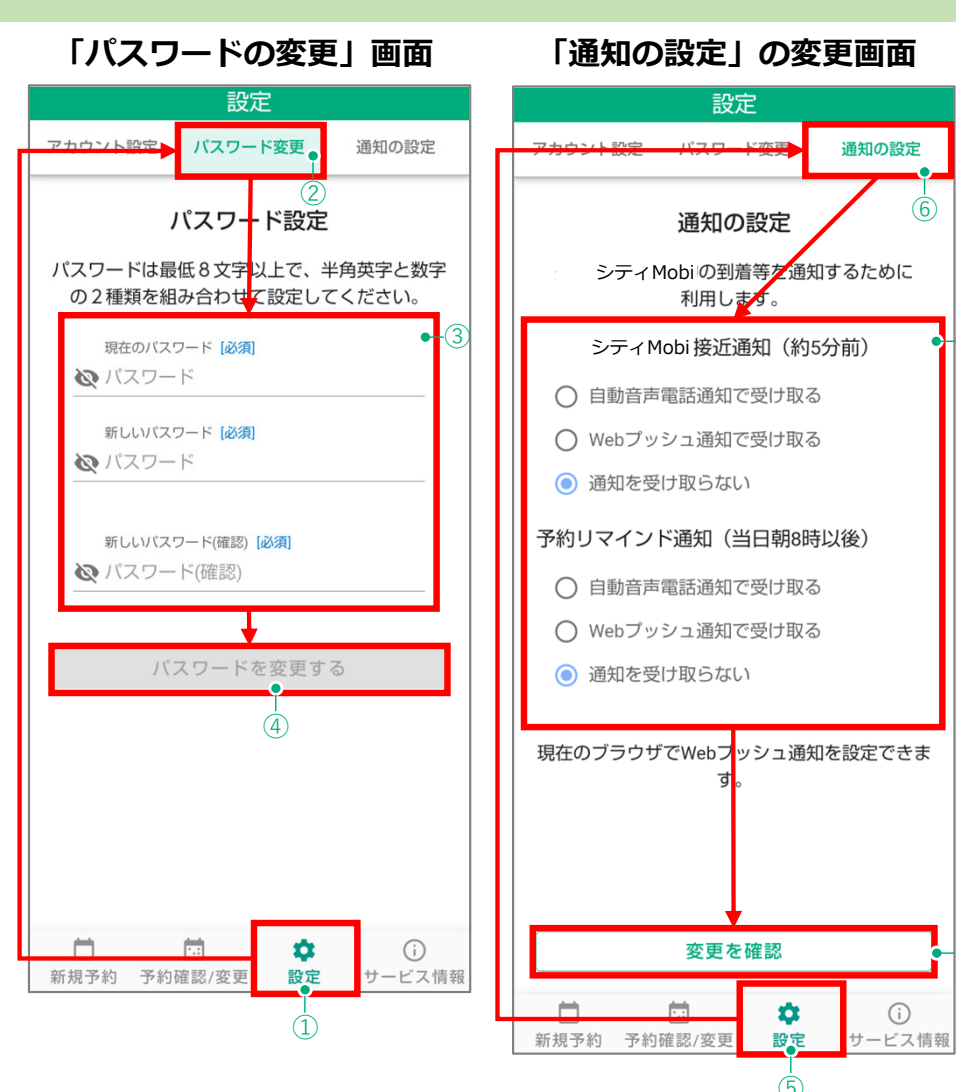

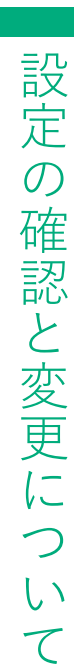

-(7)

# サービス情報の確認方法

## お知らせ、規約等、お問い合わせの確認方法

### ■お知らせの確認方法

- 「とうみレッツ号」からのお知らせを確認する場合は①の 「サービス情報」から、②「お知らせ」をタップします。
- ③のお知らせの一覧が出て内容を確認することが出来ます。
- ※複数のお知らせがある場合、④の「お知らせの検索」から検 索も可能です。

#### ■規約等の確認方法

- 「とうみレッツ号」の利用規約等を確認する場合は①の「サービス情報」から、⑤の「規約等」をタップします。
- ⑥「規約等」のメニュー画面が出て、それぞれ下記の内容を確認することが出来ます。
- ⑦「プライバシーポリシー」
- ・⑧「利用規約」

### ■お問い合わせの確認方法

「とうみレッツ号」のお問い合わせ先を確認する場合は①の 「サービス情報」から、⑨の「お問い合わせ」をタップします。

⑩のお知らせの一覧が出てお問い合わせ先の一覧を確認することが出来ます。

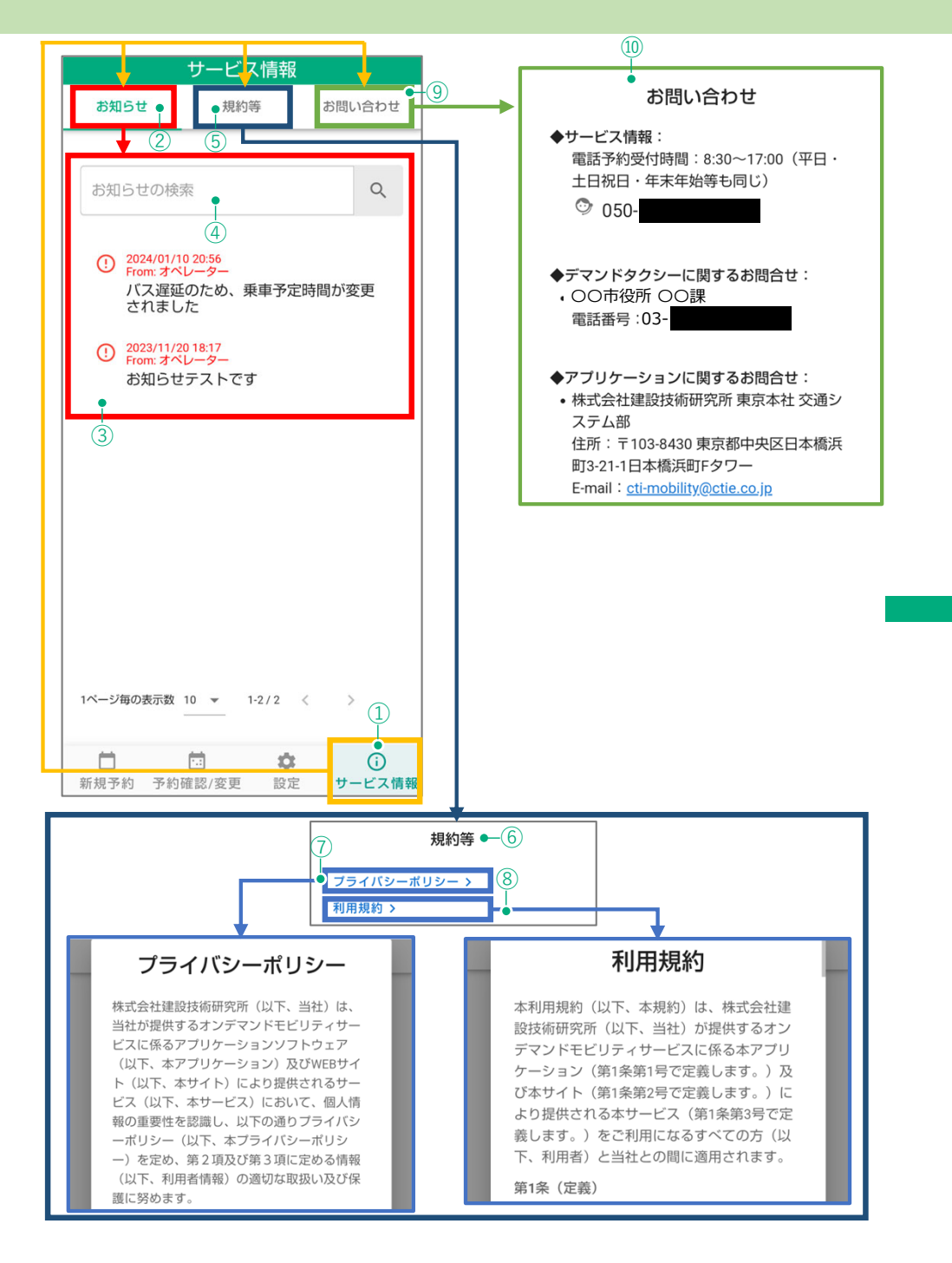

ービス情報の確認方法

++